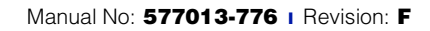

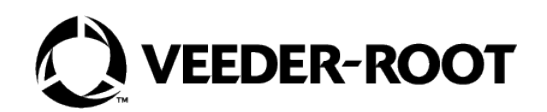

# TCP/IP Interface Module

# **Installation Guide**

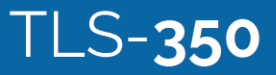

# Notice

Veeder-Root makes no warranty of any kind with regard to this publication, including, but not limited to, the implied warranties of merchantability and fitness for a particular purpose.

# Veeder-Root shall not be liable for errors contained herein or for incidental or consequential damages in connection with the furnishing, performance, or use of this publication.

Veeder-Root reserves the right to change system options or features, or the information contained in this publication.

This publication contains proprietary information which is protected by copyright. All rights reserved. No part of this publication may be photocopied, reproduced, or translated to another language without the prior written consent of Veeder-Root.

Contact Red Jacket Technical Support for additional troubleshooting information at 800-323-1799.

#### DAMAGE GOODS/LOST EQUIPMENT

Thoroughly examine all components and units as soon as they are received. If any cartons are damaged or missing, write a complete and detailed description of the damage or shortage on the face of the freight bill. The carrier's agent must verify the inspection and sign the description. Refuse only the damaged product, not the entire shipment.

VR must be notified of any damages and/or shortages within 30 days of receipt of the shipment, as stated in our Terms and Conditions.

#### **VEEDER-ROOT'S PREFERRED CARRIER**

- 1. Fax Bill of Lading to V/R Customer Service at 800-234-5350.
- Call V/R Customer Service at 800-873-3313 with the specific part numbers and quantities that were received damaged or lost.
- 3. VR will file the claim with the carrier and replace the damaged/missing product at no charge to the customer. Customer Service will work with production facility to have the replacement product shipped as soon as possible.

#### **CUSTOMER'S PREFERRED CARRIER**

- 1. Customer files claim with carrier.
- 2. Customer may submit a replacement purchase order. Customer Service will work with production facility to have the replacement product shipped as soon as possible.
- 3. If "lost" equipment is delivered at a later date and is not needed, VR will allow a Return to Stock without a restocking fee.
- 4. VR will NOT be responsible for any compensation when a customer chooses their own carrier.

#### **RETURN SHIPPING**

For the parts return procedure, please follow the instructions in the "General Returned Goods Policy" pages of the "Policies and Literature" section of the Veeder-Root North American Red Jacket Mechanical Products Price Book. Veeder-Root will not accept any return product without a Return Goods Authorization (RGA) number clearly printed on the outside of the package.

#### **RESPONSIBILITIES OF THE INSTALLER AND STATION OWNER**

This installation, operation and service instruction manual shall be left with the owner of the service station at which this equipment is installed. Retain these instructions for future use and provide them to persons servicing or removing this equipment.

## Introduction

| General                               | 1 |
|---------------------------------------|---|
| TCP/IP Interface Requirements         | 1 |
| TCP/IP Kits                           | 1 |
| Contractor Certification Requirements | 1 |
| Related Manuals                       | 2 |
| Safety Precautions                    | 2 |

## TCP/IP Interface Module Installation

| Verifying TCP/IP Interface Module Configuration          | 3  |
|----------------------------------------------------------|----|
| Installing the TCP/IP Interface Module in the Console    | 4  |
| TLS-300/ProPlus Consoles                                 | 4  |
| TLS-350/ProMax Series Consoles                           | 6  |
| TLS Console Setup of the TCP/IP Interface Module         | 8  |
| Connect a PC or Laptop to the TCP/IP Interface Module    | 9  |
| Connecting to the TCP/IP Interface Module Over a Network | 10 |
| Connecting to the TCP/IP Interface Module Directly       | 11 |

## TCP/IP Module IP Address/Configuration Using Telnet

| Overview                                          | 15 |
|---------------------------------------------------|----|
| Entering the TCP/IP Interface Module's IP Address | 16 |
| After Network Setup of The TCP/IP Module          | 22 |

## Appendix A - TCP/IP Configuration Check List

| TCP/IP Card IP Address/Configuration Check List | A- | 1 |
|-------------------------------------------------|----|---|
| TCP/IP TLS Setup Check List                     | A- | 2 |

## Figures

| Figure 1.  | TCP/IP interface module component locations                  | 4  |
|------------|--------------------------------------------------------------|----|
| Figure 2.  | TLS-300/ProPlus console battery backup switch location       | 5  |
| Figure 3.  | Installing TCP/IP module into TLS-300/ProPlus console        | 6  |
| Figure 4.  | TLS-350/ProMax Series console battery backup switch location | 6  |
| Figure 5.  | TLS-350/ProMax Series TCP/IP module installation             | 7  |
| Figure 6.  | Installing TCP/IP Module in TLS-350/ProMax Comm Bay Slot 4   | 8  |
| Figure 7.  | Network connection                                           | 10 |
| Figure 8.  | Locating network connection/activity LEDs                    | 10 |
| Figure 9.  | Direct connect using ethernet crossover cable                | 11 |
| Figure 10. | Network Screen                                               | 12 |
| Figure 11. | Select Network and Sharing Center                            | 12 |
| Figure 12. | Select Local Area Connection                                 | 12 |
| Figure 13. | Select Properties                                            | 13 |
| Figure 14. | Select Internet Protocol Version 4 (TCP/IPv4)                | 13 |
| Figure 15. | IP Address/Subnet Mask Entry Example                         | 14 |
| Figure 16. | Telnet Menu Screen                                           | 18 |

## Tables

| Table 1. | Comm Setup Selections - S-SAT board type &                      |    |
|----------|-----------------------------------------------------------------|----|
|          | V15 - V20 console software                                      | 9  |
| Table 2. | Comm Setup Selections - S-SAT board type &                      |    |
|          | V21 & later console software                                    | 9  |
| Table 3. | Network Connection/Activity LED Codes (ref. view in Figure 8)   | 10 |
| Table 4. | Telnet Setup Menu Settings (Consoles with V15 - 20 Software)    | 19 |
| Table 5. | Netmasks / # Bits for Host Part                                 | 20 |
| Table 6. | Telnet Setup Menu Settings (Consoles with V21 & Later Software) | 21 |

## Introduction

## General

This manual contains procedures to install a TCP/IP Interface Module into the following consoles:

- Veeder-Root TLS-3XX consoles
- Red Jacket ProPlus and ProMax consoles

If this is a new installation or if site preparation is necessary, refer to the console's Site Preparation and Installation manual, or contact your Veeder-Root representative for assistance.

## **TCP/IP Interface Requirements**

Minimum system requirements for TCP/IP Interface Module operation are listed below:

- Console system software: Version 15 or higher Version 21 or higher is recommended.
- Network connection to a PC requires a hub. Connecting to a hub requires a straight CAT 5 cable.
- Direct connection to a laptop requires an ethernet crossover cable.
- Connection to a LAN or WAN.
- Knowledge of networking.

## **TCP/IP Kits**

- TLS-300/ProPlus console kit (P/N 330020-424):
  - Installation Guide (P/N 577013-776)
- TLS-350/ProMax console kit (P/N 330020-425):
  - Installation guide (P/N 577013-776)

NOTICE 3330020-424 includes the screws. 330020-425 includes the wiring harness.

### **Contractor Certification Requirements**

Service Technician Certification (Previously known as Level 2/3): Contractors holding valid Technician Certifications are approved to perform installation checkout, startup, programming and operations training, system tests, troubleshooting and servicing for all Veeder-Root Series Tank Monitoring Systems, including Line Leak Detection.

**TLS-3xx Technician Certification:** Contractors holding valid TLS-350 Technician Certifications are approved to perform installation checkout, startup, programming and operations training, troubleshooting and servicing for all Veeder-Root TLS-300 or TLS-350 Series Tank Monitoring Systems, including Line Leak Detection and associated accessories.

All service personal on site must comply with all recommended safety practices identified by OSHA and your employer.

Review and comply with all the safety warnings in this and any related documents, and any other Federal, State or Local requirements.

Warranty Registrations may only be submitted by selected Distributors.

## **Related Manuals**

576013-623 TLS-3XX/ProPlus/ProMax Series System Setup manual

576013-879 TLS-3XX/ProPlus/ProMax Series consoles Site Prep and Installation Guide

## **Safety Precautions**

The following safety symbols are used throughout this manual to alert you to important safety hazards and precautions

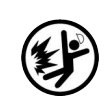

**EXPLOSIVE** Fuels and their vapors are extremely explosive if ignited.

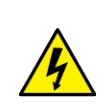

**ELECTRICITY** High voltage exists in, and is supplied to, the device. A potential shock hazard exists.

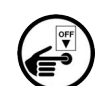

**TURN POWER OFF** Live power to a device creates a potential shock hazard. Turn Off power to the device and associated accessories when servicing the unit.

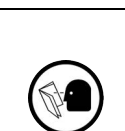

**READ ALL RELATED MANUALS** Knowledge of all related procedures before you begin work is important. Read and understand all manuals thoroughly. If you do not understand a procedure, ask someone who does.

| <b>A</b> WARNII | ١G |
|-----------------|----|

#### WARNING

Heed the adjacent instructions to avoid equipment damage or personal injury.

|  | You are wor <del>king w</del> ith a device in which potentially lethal voltages may be present. |  |  |  |
|--|-------------------------------------------------------------------------------------------------|--|--|--|
|  | Death or injury may result if safety precautions are not followed.                              |  |  |  |
|  | 1. Read all instructions and warnings.                                                          |  |  |  |

## TCP/IP Interface Module Installation

Installation of the TCP/IP Interface module consists of:

- 1. Verifying the module's configuration (Complete the checklist in Appendix A at this time),
- 2. Installing the module in the TLS-300 console (page 4) or the TLS-350 console (page 6),
- 3. Performing setup of the module in the TLS (page 8), and
- 4. Setting up the module's IP Address/Configuration using either Telnet (page 15) or a browser (page 23).

## Verifying TCP/IP Interface Module Configuration

Key components of the TCP/IP Interface module are shown in Figure 1.

**NOTICE IMPORTANT!** Write down the ethernet address from the label on the back of the TCP/IP board. You will need to enter this number for the TCP/IP board's hardware address in the module's IP Address/Configuration procedure later in this manual (also record the rev of the board as it may also be needed).

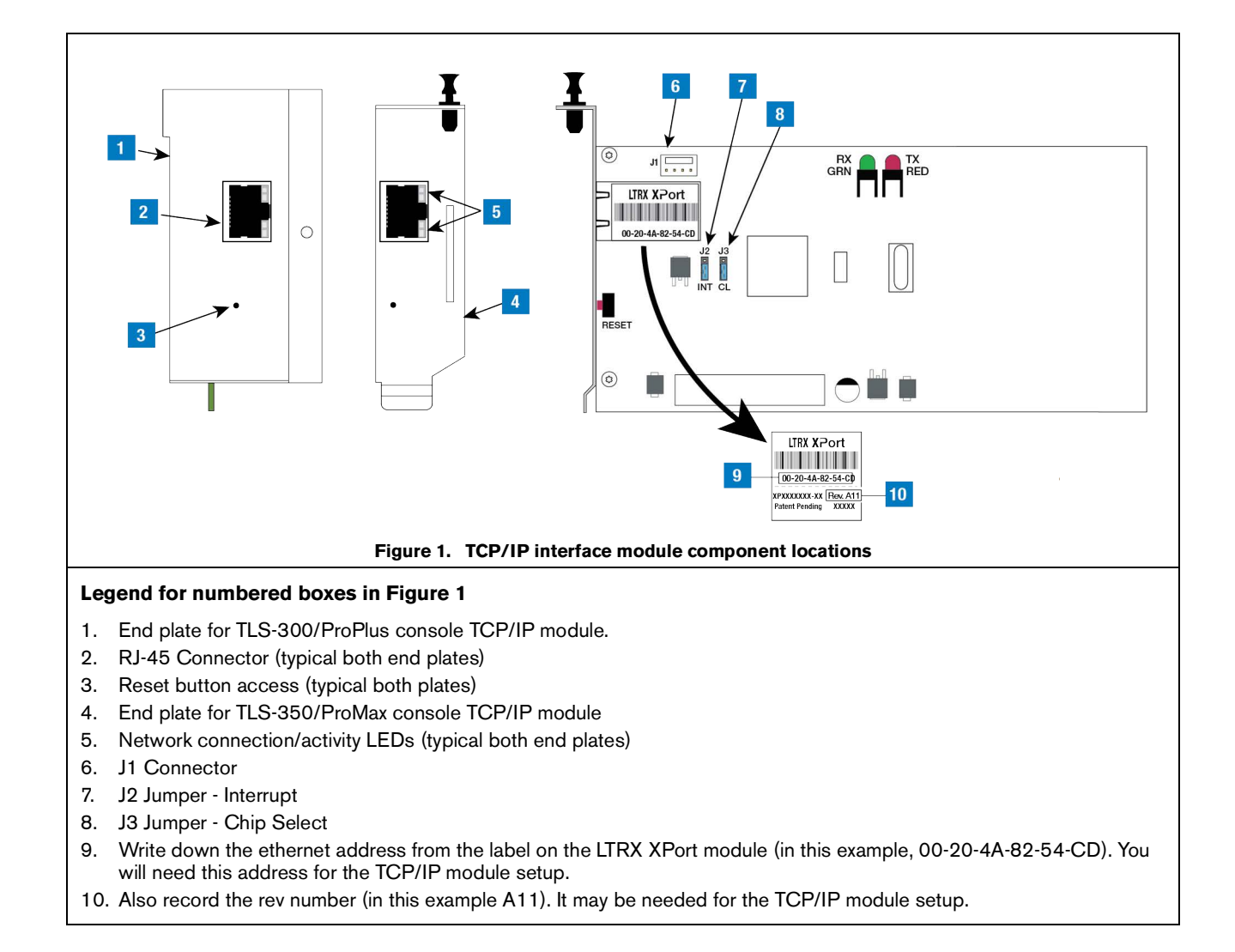

## Installing the TCP/IP Interface Module in the Console

### **TLS-300/PROPLUS CONSOLES**

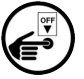

1. Open the left door of the console (see Figure 2). Verify that the battery backup switch is in the On position, then turn Off power to the console.

2. Remove knockout blank from left bottom of console. Slide in the configured TCP/IP Interface Module until the motherboard connector is snugly seated and the left edge of the module's bracket is in the notch cutout in the left side of the console. Attach securing screw from kit (see Figure 3). Leave the console door open.

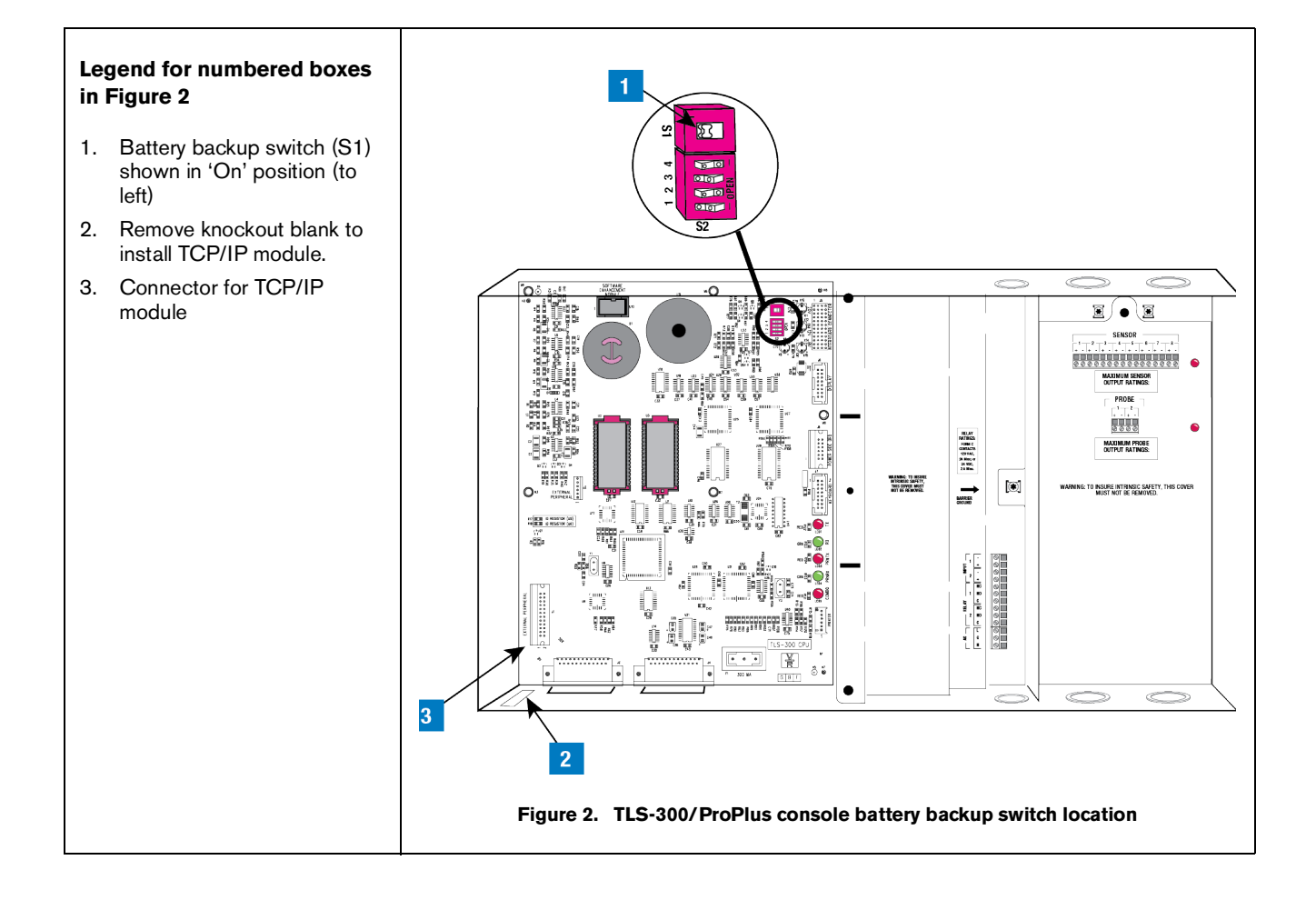

#### 5

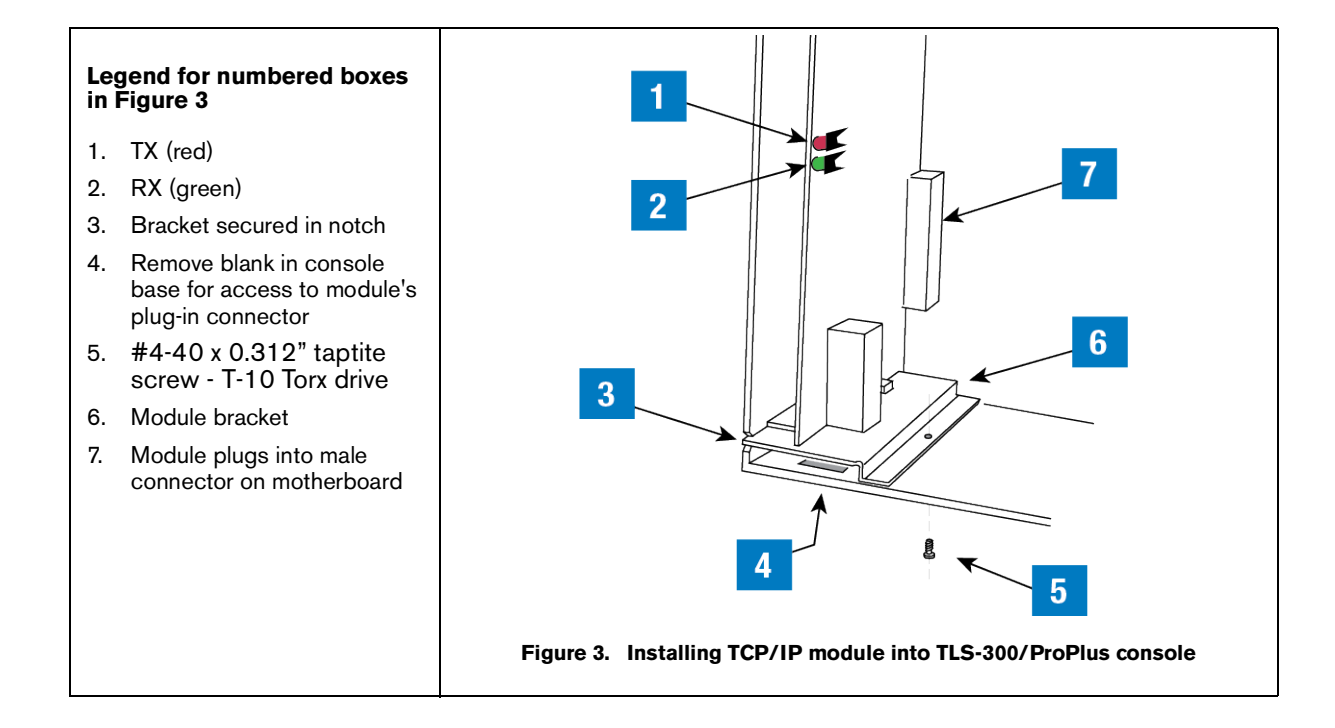

#### **TLS-350/PROMAX SERIES CONSOLES**

1. Open the left door of the console. Verify that the battery backup switch (SW1) is in the 'On' position (see Figure 4), then turn off power to the console.

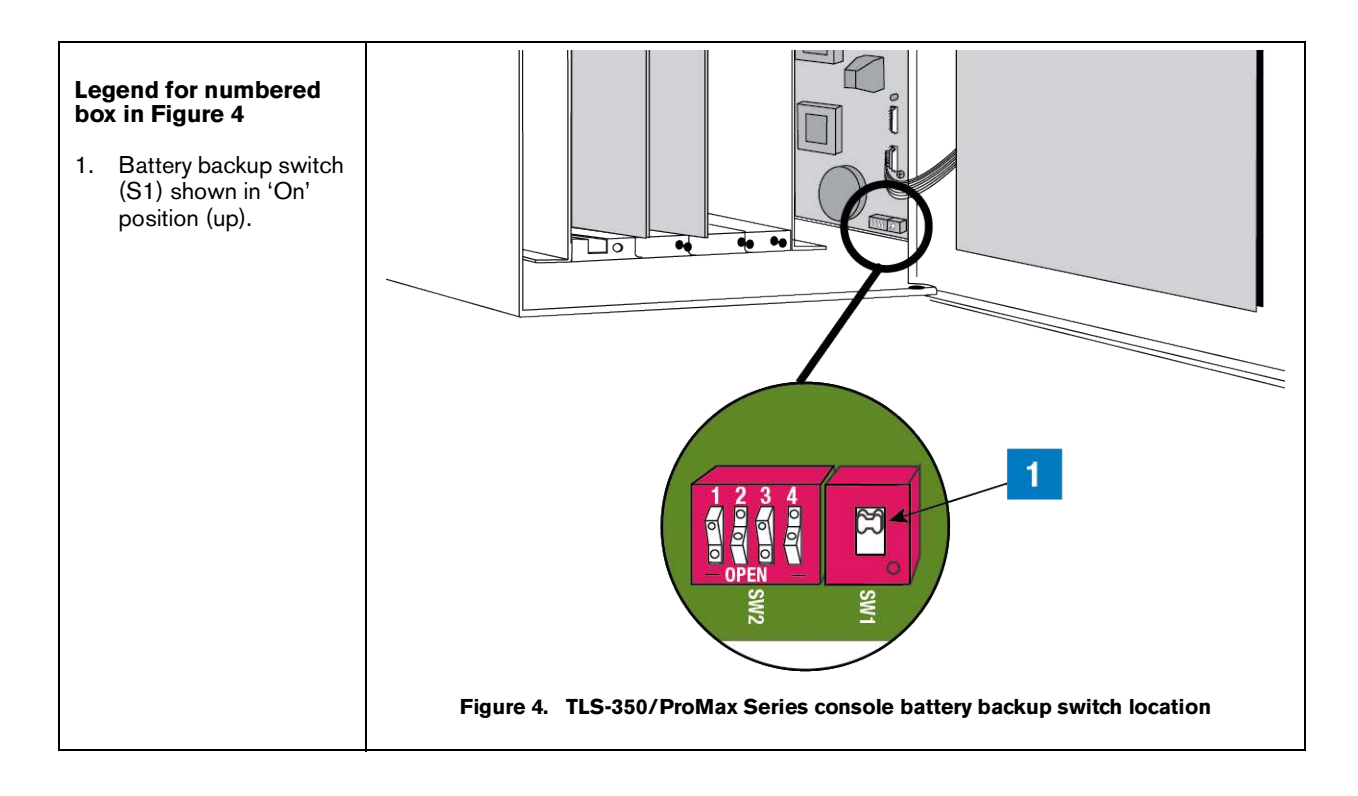

#### 2. Installing the TCP/IP module in slots 1 - 3 (Preferred Location)

The TCP/IP module can be installed in any empty slot of the Comm bay card cage, but the module's default settings require that it be installed in slots 1 - 3.

If your console has a snap connector which secures the cover plate in the card cage, pull it out and lift out the cover plate. If your console has "knockout" cover plates, open the printer door and insert a flat blade screw driver in the slot provided in the front of the cover plate you are removing and twist it to break the front set of metal securing tabs (ref item 2 in Figure 5). Once the front tabs are broken, carefully move the loosened end of the plate up and down until the rear set of securing tabs break. Remove and discard the cover plate. Slide the module into the open slot until the motherboard connector is snugly seated. Do not apply excessive force when installing the module. With your thumb, push in the black retaining fastener on the end plate until it snaps into the hole in the card cage.

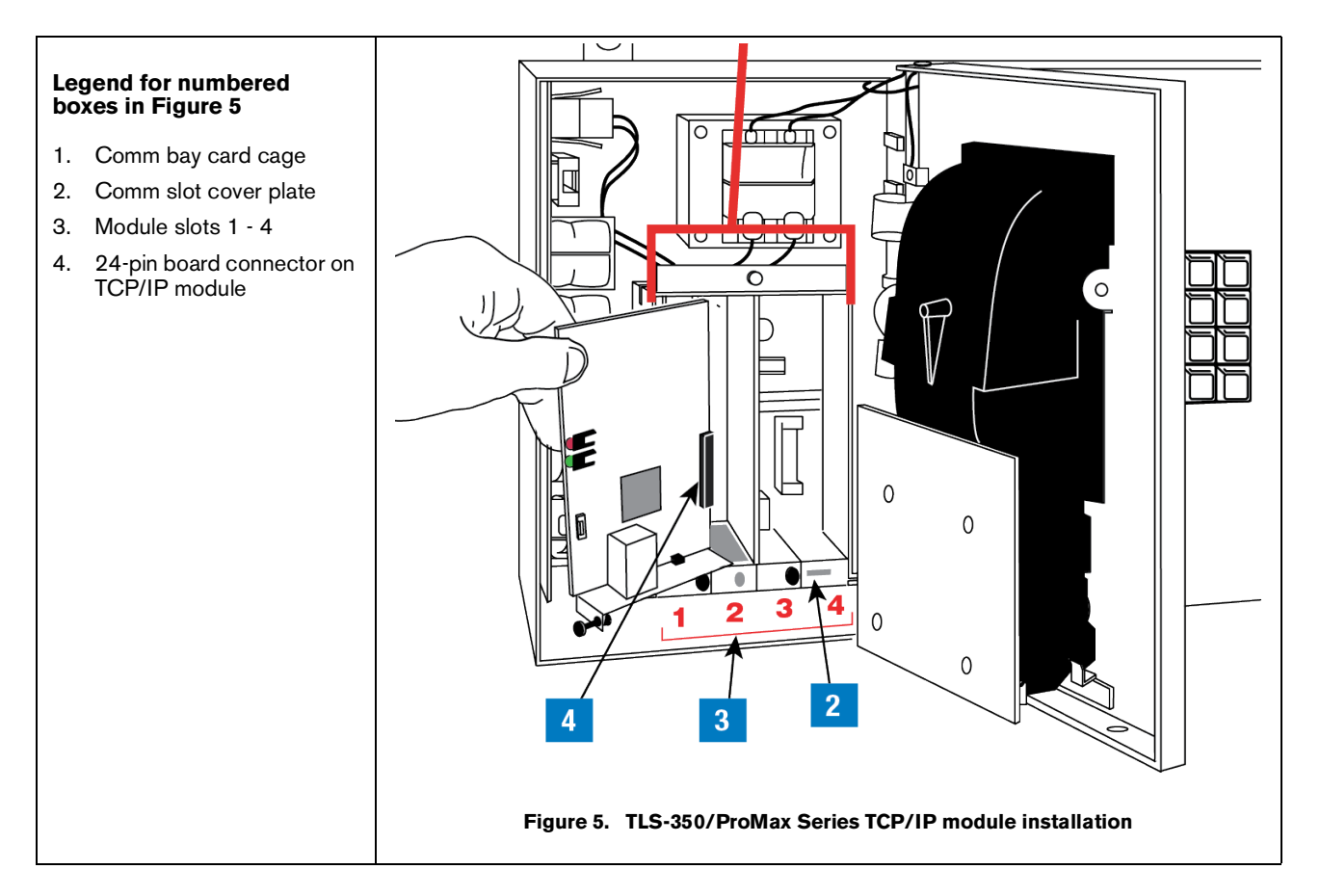

#### 3. Installing the TCP/IP module in slot 4 (Alternate Location)

If slots 1 - 3 are in use, or if you want to free up slots 1 - 3 for other modules, the TCP/IP module can be installed in slot 4. To use slot 4, you must move jumpers J2 and J3 on the module onto the 2 top pins, and connect the cable from the kit (P/N 330020-425) to connector J1 on the TCP/IP module and to connector J6 on the console's ECPU board (see Figure 6).

#### **NOTICE** If the TCP/IP module is installed in slot 4, the displayed slot number (X) will be 5.

4. Verify that the RJ-45 plug in the module's bracket is accessible through the slot opening in the bottom of the console.

5. When you are finished, make sure any unused slots in the Comm cage have a blank end plate installed. Leave the console door open.

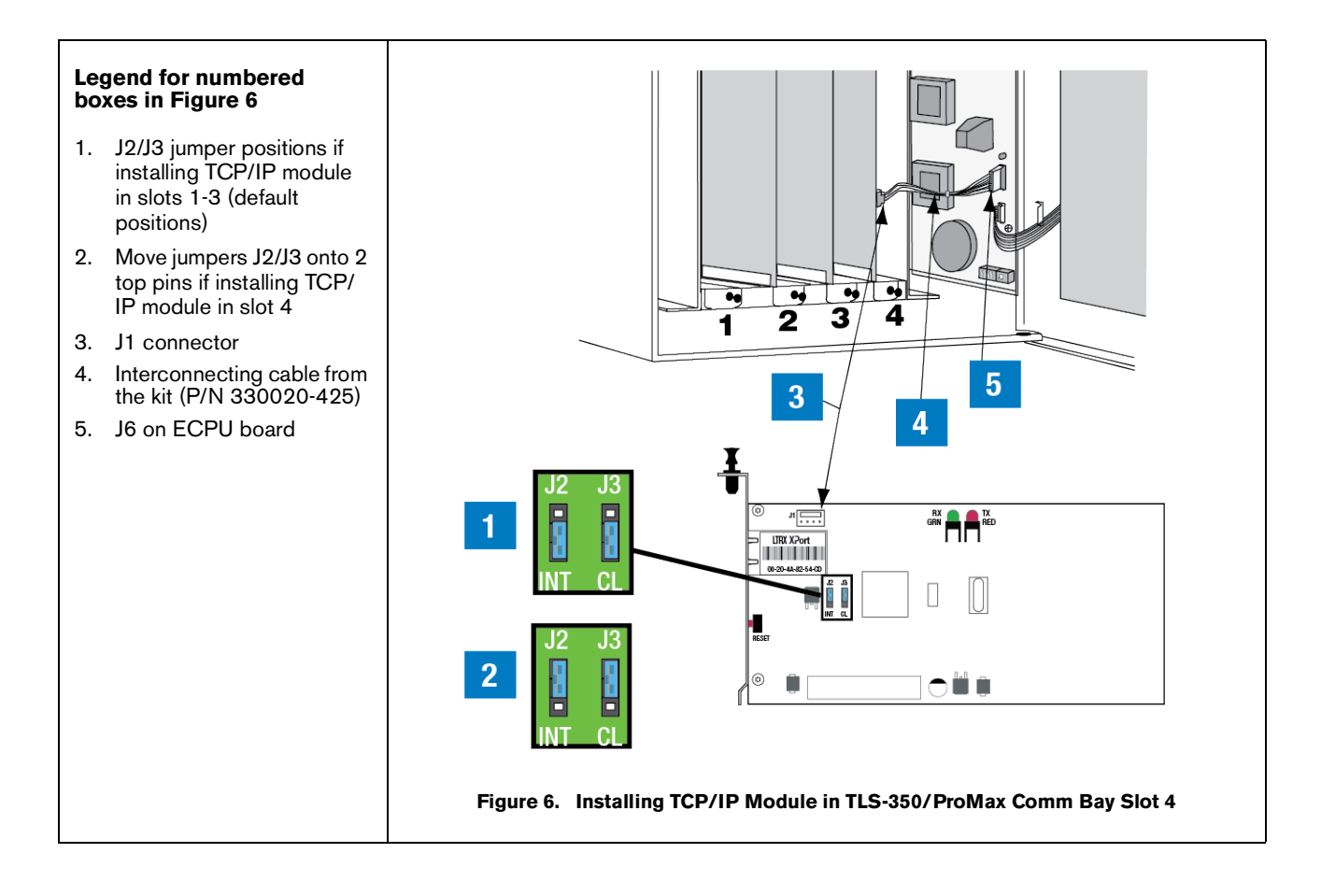

## TLS Console Setup of the TCP/IP Interface Module

- 1. Close and secure the console front door. Restore power to the console.
- 2. You will need to know what version software is installed in the console to properly setup the TCP/IP module. Press the front panel MODE key to access Diag Mode. Press FUNCTION key to access System Diagnostic:

```
SYSTEM DIAGNOSTIC
PRESS <STEP> TO CONTINUE
```

Press the STEP key to view the software revision level:

```
SOFTWARE REVISION LEVEL
VERSION XYY.XX
```

Where YY equals the console's installed software. For example, if the version is 123.02, the software version is 23.

- 3. Press the front panel MODE key to access the Setup Mode. Press the FUNCTION key to access Communications Setup.
- 4. In Communications Setup, press STEP until you see Port Settings, then press ENTER to display the message::

COMM BOARD: X (Type) BAUD RATE: 1200

If necessary, press the TANK/SENSOR key until you see the message above, where X = the slot number in which you installed the TCP/IP Interface Module, and Type = S-SAT.

## **NOTICE** For TLS-350/ProMax consoles only - if the TCP/IP module was installed in slot 4 of the Comm Bay card cage, the displayed slot number (X) will be 5.

5. Depending on displayed board type (S-SAT) and the console's installed software revision level, select the Comm board setup parameters shown in Table 1 or Table 2 as applicable.

| Table 1. | Comm Setur   | o Selections - | S-SAT bo | pard type | & V15 -   | V20 cons | sole software |
|----------|--------------|----------------|----------|-----------|-----------|----------|---------------|
|          | 0011111 0010 |                | O OAI BO | and type  | ~ • • • • | 120 0011 |               |

| Comm Setup Parameter  | Setting  |
|-----------------------|----------|
| Baud Rate             | 9600     |
| Parity                | NONE     |
| Stop Bit              | 1 STOP   |
| Data Length           | 8 DATA   |
| RS-232 END OF MESSAGE | DISABLED |

Table 2. Comm Setup Selections - S-SAT board type & V21 & later console software

| Comm Setup Parameter  | Setting  |
|-----------------------|----------|
| Baud Rate             | 9600     |
| Parity                | NONE     |
| Stop Bit              | 1 STOP   |
| Data Length           | 8 DATA   |
| Code (security)       | DISABLED |
| DTR NORMAL STATE      | HIGH     |
| RS-232 END OF MESSAGE | DISABLED |

### Connect a PC or Laptop to the TCP/IP Interface Module

There are two ways you can connect a PC to the module:

- Over a network (LAN, WAN), or
- Directly (requires a crossover cable)

#### CONNECTING TO THE TCP/IP INTERFACE MODULE OVER A NETWORK

1. Connect the desktop or laptop to the TCP/IP Interface Module as shown in Figure 7. Insert the RJ-45 plug of the network CAT 5 cable into the RJ-45 connector in the end plate of the TCP/IP module.

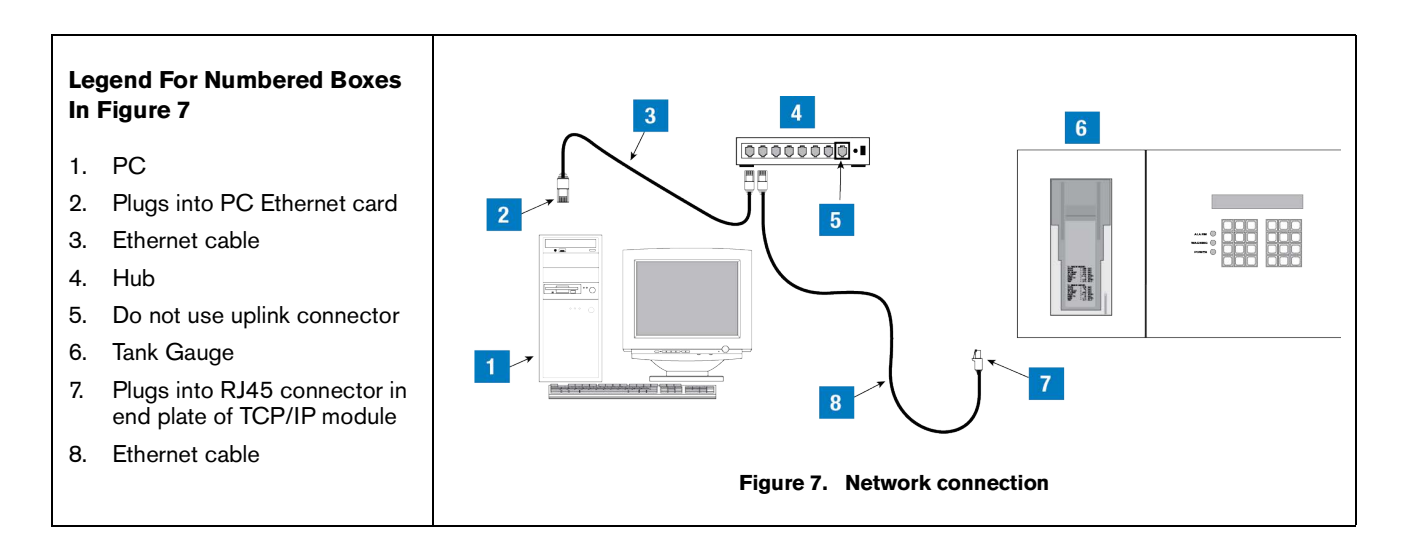

2. Locate the 2 LEDs on the top edge of the RJ-45 connector on the module's end plate (see Figure 8).

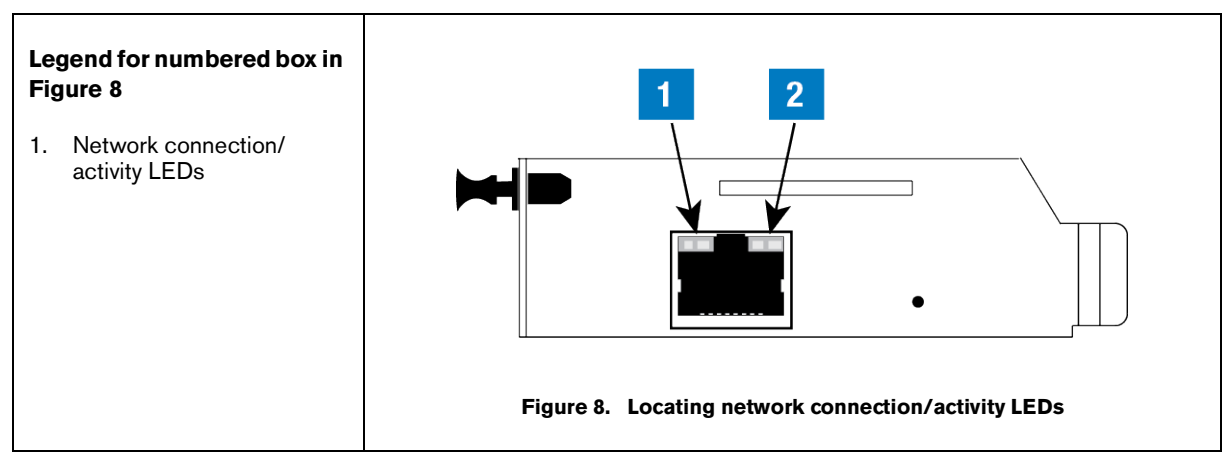

3. Depending on network connection speed, the left or right LED on the top edge of the RJ-45 connector should remain 'On' when a proper connection is made (ref. Table 3).

Table 3. Network Connection/Activity LED Codes (ref. view in Figure 8)

| Left LED | Right LED      | Meaning                         |
|----------|----------------|---------------------------------|
| Off      | Off            | No link                         |
| Off      | Solid amber    | 100Base-T half-duplex link      |
| Off      | Blinking amber | 100Base-T half-duplex; activity |
| Off      | Solid green    | 100Base-T full-duplex link      |

| Left LED       | Right LED      | Meaning                         |
|----------------|----------------|---------------------------------|
| Off            | Blinking green | 100Base-T full-duplex; activity |
| Solid amber    | Off            | 10Base-T half-duplex link       |
| Blinking amber | Off            | 10Base-T half-duplex; activity  |
| Solid green    | Off            | 10Base-T full-duplex; link      |
| Blinking green | Off            | 10Base-T full-duplex; activity  |

| Table 3. | Network | Connection/Activi  | v LED | Codes   | (ref. | view in | Figure   | - 8) |
|----------|---------|--------------------|-------|---------|-------|---------|----------|------|
| Tuble 0. | Network | Connection, Activi | .,    | Coucs ( |       | 101011  | i i igui | - 0, |

4. After confirming a successful link between the PC and the TCP/IP module, proceed to the either the IP Address/Configuration section using Telnet or using a browser as desired.

#### CONNECTING TO THE TCP/IP INTERFACE MODULE DIRECTLY

1. Connect the laptop to the TCP/IP Interface Module as shown in Figure 9. Insert the RJ-45 plug of the ethernet crossover cable into the RJ-45 connector in the end plate of the TCP/IP Interface Module.

#### **NOTICE** Important! you must use an ethernet crossover cable.

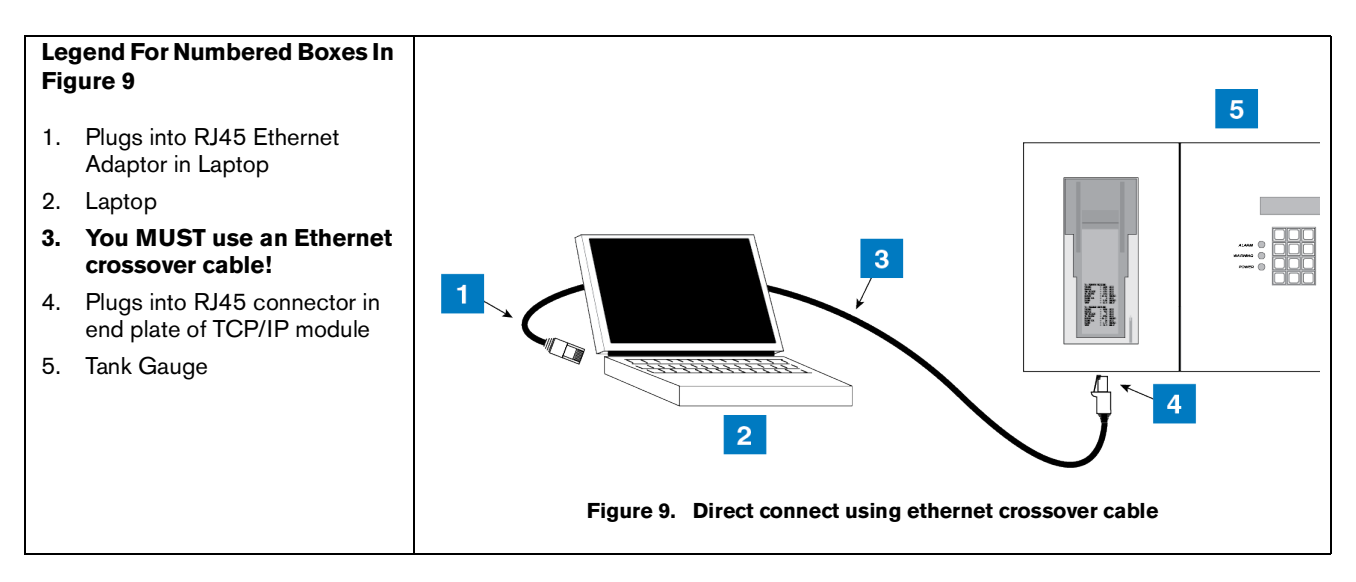

- 2. Locate the 2 LEDs on the top edge of the RJ-45 connector on the module's end plate (see Figure 8 on page 10).
- 3. Depending on the network card installed in the laptop, the left or right LEDs on the top edge of the RJ-45 connector should remain 'On' when a proper connection is made as shown in Table 3.
- 4. Before entering the TCP/IP Interface Module's IP Address enter a static IP Address in your connected laptop. IP Address setup procedures for both Windows 7 and 10 are discussed in this section.

#### Setting Your PC's IP Address for Direct Connect (Windows 7 and 10)

1. Connect your laptop to the TCP/IP card as shown in Figure 9 above. Go to your laptop's Control Panel folder and select **Network and Internet** to display the Network screen (Figure 10):

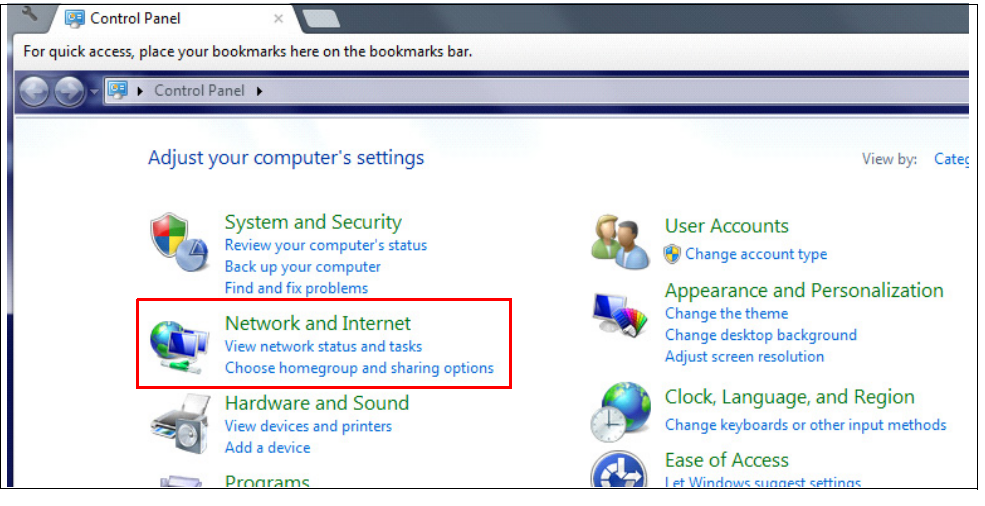

Figure 10. Network Screen

2. Select Network and Sharing Center (Figure 11):

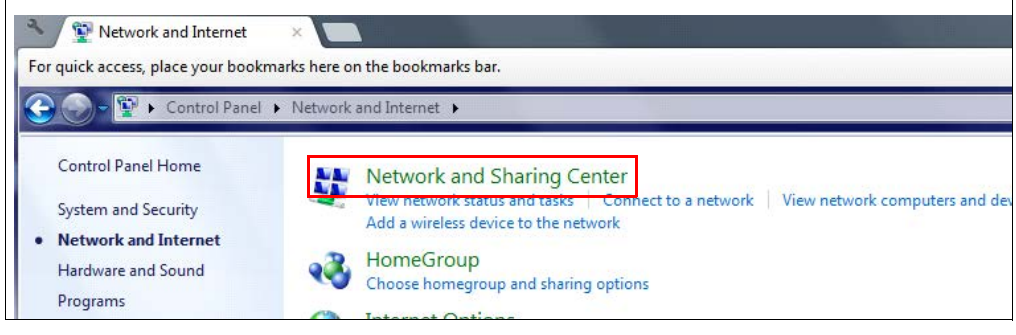

Figure 11. Select Network and Sharing Center

3. Select Local Area Connection (Figure 12):

NOTICE Windows 10 computers display Ethernet instead of Local Area Connection

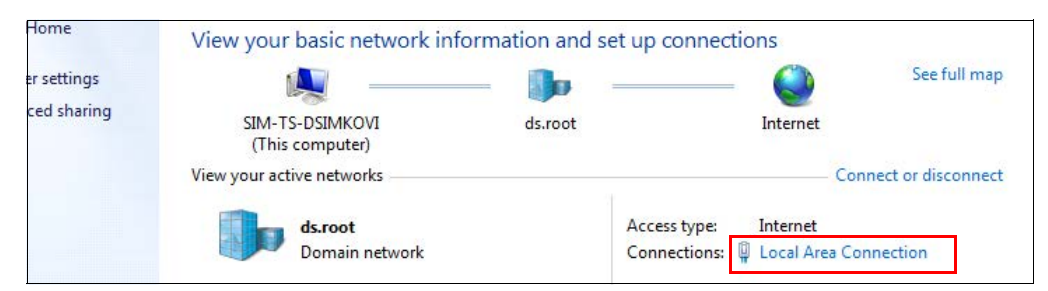

Figure 12. Select Local Area Connection

4. Select **Properties** (Figure 13):

| General         |               |               |       |
|-----------------|---------------|---------------|-------|
| Connection      |               |               |       |
| IPv4 Connectivi | ty:           | Int           | ernet |
| IPv6 Connectivi | ty:           | No Internet a | ccess |
| Media State:    |               | En            | abled |
| Duration:       |               | 42 days 00:   | 38:43 |
| Speed:          |               | 1.0           | Gbps  |
| Details         |               |               |       |
| Activity ———    |               |               |       |
|                 | Sent —        | Reo           | eived |
| Bytes:          | 1,174,869,116 | 3,557,18      | 2,825 |
|                 |               |               |       |

Figure 13. Select Properties

5. Select Internet Protocol Version 4 (TCP/IPv4): (Figure 14).

| Connect  | using:         |                  |              |             |  |
|----------|----------------|------------------|--------------|-------------|--|
| 🔮 In     | tel(R) 82579L  | M Gigabit Net    | work Connec  | tion        |  |
|          |                |                  |              | Configure.  |  |
| This con | nection uses   | the following it | ems:         |             |  |
| 🗹 🍕      | Client for Mic | rosoft Network   | s            |             |  |
| 🗹 🧧      | Virtual PC Ne  | twork Filter Dr  | iver         |             |  |
| 🗹 🚊      | QoS Packet     | Scheduler        |              |             |  |
| 🗹 🚊      | File and Print | er Sharing for   | Microsoft Ne | tworks      |  |
| V        | Internet Proto | ocol Version 6   | (TCP/IPv6)   | _           |  |
| <b>v</b> | Internet Proto | col Version 4    | (TCP/IPv4)   |             |  |
| V        | Link-Laver To  | opology Disco    | verv Mapper  | I/O Driver  |  |
| 🗸 🔺      | Link-Layer To  | opology Disco    | very Respon  | der         |  |
|          |                |                  |              |             |  |
| In       | stall          | Uninst           | all          | Properties  |  |
| Descri   | otion          |                  |              |             |  |
| Allow    | s your comput  | er to access re  | esources on  | a Microsoft |  |
| netwo    | rk.            |                  |              |             |  |
|          |                |                  |              |             |  |

Figure 14. Select Internet Protocol Version 4 (TCP/IPv4)

6. Click the Use the following IP Address radio button and enter an IP Address and Subnet. Use an IP address that is one digit off from the customer supplied IP Address that will be assigned to the console's TCP/IP Interface Module.

For example, if the IP Address for the TCP/IP module is 10.2.1.51, enter 10.2.1.50 for the laptop's IP Address. For the subnet mask, use 255.255.255.0, as shown in Figure 15. Leave the Default Gateway blank.

| rnet Protocol Version 4 (TCP/IPv                                                                                | 4) Properties                                                                |
|----------------------------------------------------------------------------------------------------|------------------------------------------------------------------------------|
| eneral                                                                                                    |                                                                              |
| You can get IP settings assigned au<br>this capability. Otherwise, you need<br>for the appropriate IP settings. | Itomatically if your network supports<br>d to ask your network administrator |
| 💿 Obtain an IP address automati                                                                                 | ically                                                                       |
| Ose the following IP address:                                                                                   |                                                                              |
| IP address:                                                                                                    | 10 . 2 . 1 . 50                                                              |
| Subnet mask:                                                                                                    | 255.255.255.0                                                                |
| Default gateway:                                                                                                |                                                                              |
| Obtain DNS server address au                                                                                    | tomatically                                                                  |
| Ose the following DNS server a                                                                                  | addresses:                                                                   |
| Preferred DNS server:                                                                                           |                                                                              |
| Alternate DNS server:                                                                                           |                                                                              |
| Validate settings upon exit                                                                                     | Advanced                                                                     |
|                                                                                                    | OK Cancel                                                                    |

Figure 15. IP Address/Subnet Mask Entry Example

# **NOTICE** Prior to reconnecting your laptop to a network, select the Obtain an IP address automatically radio button.

- 7. You are now ready to enter the TCP/IP Interface Module's IP Address.
- 8. Proceed to the Section entitled 'TCP/IP Module IP Address/Configuration Using Telnet' on page 15.

## **TCP/IP Module IP Address/Configuration Using Telnet**

### **Overview**

Telnet and ARP are utilities available in Windows operating systems and are used in the TCP/IP addressing procedure:

**Telnet** - Telnet is a terminal emulation program for TCP/IP networks such as the Internet. The Telnet program runs on your computer and connects your PC to a server on the network. You can then enter commands through the Telnet program and they will be executed as if you were entering them directly on the server console. This enables you to control the server and communicate with other servers on the network.

**ARP** - ARP is a TCP/IP protocol used to convert an IP address into a physical address (called a DLC address), such as an Ethernet address. A host wishing to obtain a physical address broadcasts an ARP request onto the TCP/IP network. The host on the network that has the IP address in the request then replies with its physical hardware address. ARP will only work when the console and PC share the same subnet.

**Port Number** - This setting represents the source port number in TCP connections. It is the number that identifies the channel for remotely initiating connections. The range of permissable port numbers is 1 - 65535, except for the following reserved port numbers:

| Reserved Port Numbers |
|-----------------------|
| 1 - 1024              |
| 9999                  |
| 14000-14009           |
| 30704                 |
| 30718                 |

**NOTICE** Do not use any of the reserved port numbers on any version of the TCP/IP board.

In addition to the IP address configuration instructions provided in this manual, it may also be possible to use the Lantronix device installer found in the Lantronix website (*www.lantronix.com*) to configure your TCP/IP module's IP address.

## Entering the TCP/IP Interface Module's IP Address

1. On new computers, Telnet must be manually turned before the TCP/IP Interface Module can be configured. If Telnet has already been activated, continued to step 2.

a.Go to your laptop's Control Panel folder and select **Programs**:

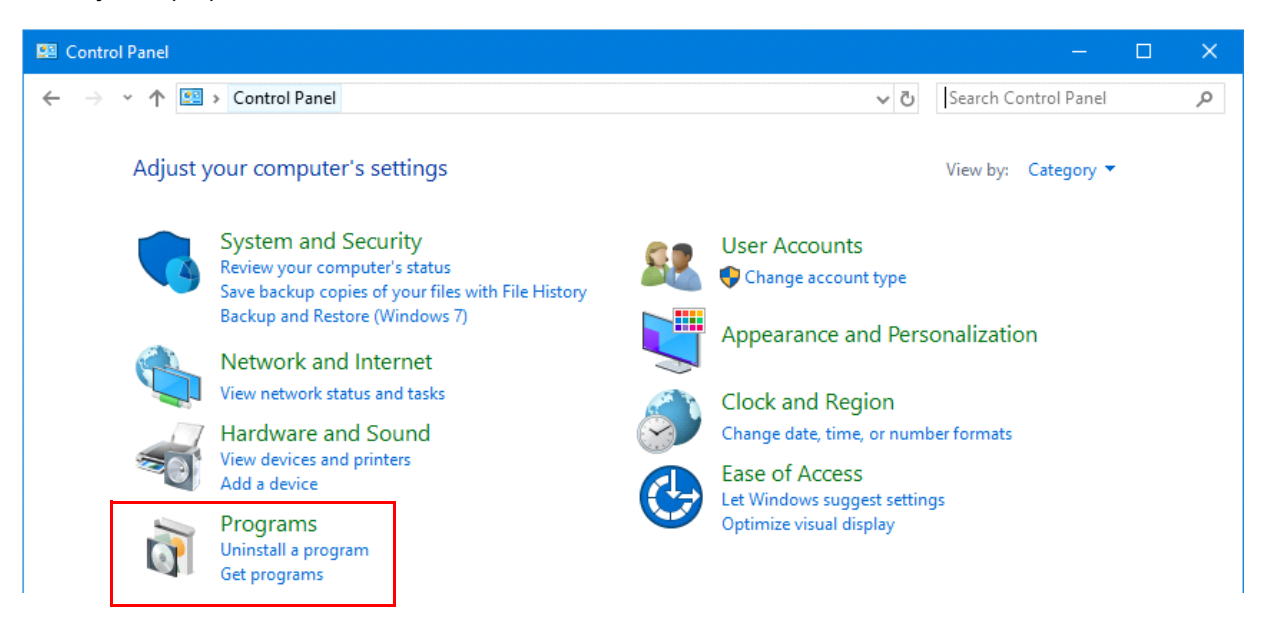

#### b.Select Turn Windows features on or off:

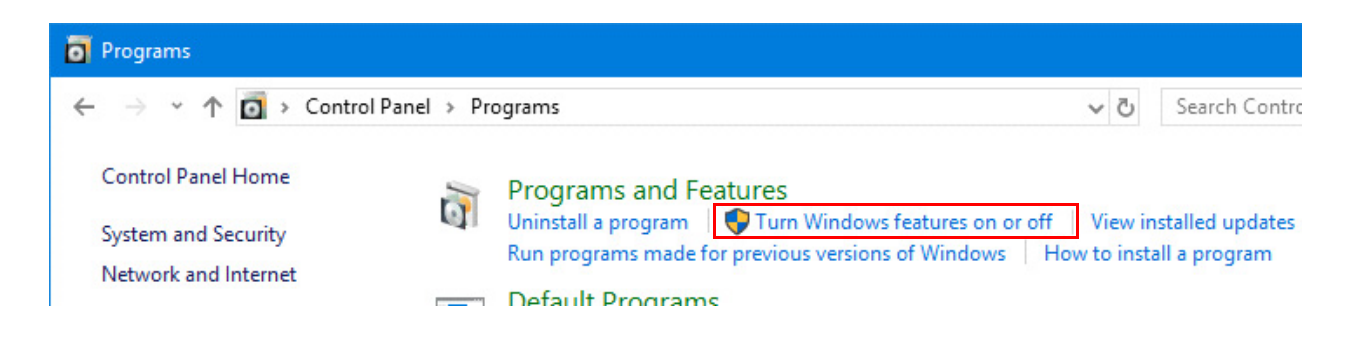

c.The Windows Features screen will appear. Once it has completed loading, scroll down and check of the box for **Telnet Client**, then select OK:

| 👿 Windows Features                                                                          | _                                      |                             | $\times$  |  |
|---------------------------------------------------------------------------------------------|----------------------------------------|-----------------------------|-----------|--|
| Turn Windows features on or off                                                             |                                        |                             |           |  |
| To turn a feature on, select its check box. To check box. A filled box means that only part | turn a feature o<br>t of the feature i | off, clear it<br>s turned o | is<br>in. |  |
| Remote Differential Compression                                                             | API Support                            |                             | ^         |  |
| 🕀 🔲 🔒 Services for NFS                                                                      |                                        |                             |           |  |
| Simple TCPIP services (i.e. echo, daytime etc)                                              |                                        |                             |           |  |
| ⊞ SMB 1.0/CIFS File Sharing Support                                                         |                                        |                             |           |  |
| SMB Direct                                                                                  |                                        |                             |           |  |
| Telnet Client                                                                               |                                        |                             |           |  |
| TFTP Client                                                                                 |                                        |                             |           |  |
| Virtual Machine Platform                                                                    |                                        |                             |           |  |
| Windows Defender Application G                                                              | iuard                                  |                             |           |  |
| Windows Hypervisor Platform                                                                 |                                        |                             |           |  |
| Windows Identity Foundation 3.5                                                             | i                                      |                             |           |  |
| I Windows PowerShell 2.0                                                                    |                                        |                             | <b>Y</b>  |  |
|                                                                                             | ОК                                     | Canc                        | el        |  |

With the PC connected to the TCP/IP Interface Module as discussed in the previous secton, perform the steps below.

1. Command prompt must be opened as an Administrator. Right click the Command Prompt icon, then select **Run as administrator**:

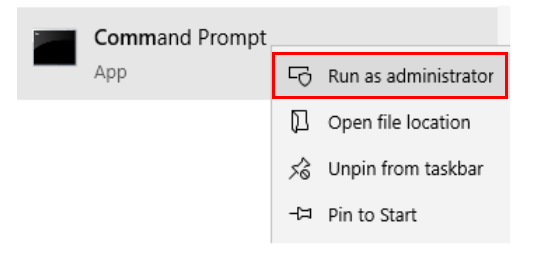

1. At the DOS command prompt type (the spaces between words and letters in all entries must be entered as shown or the address will not be successfully assigned):

arp -s y.y.y.y 00-20-4a-xx-xx-xx

(where y.y.y.y is the IP address of the TCP/IP module (see your network administrator) and 00-20-4A-xx-xx-xx is the number from the label on the back of your TCP/IP module [see Figure 1 on page 4]).

Press Enter.

The module's IP address is added to the ARP table and the screen will return to the DOS command prompt. Type ARP -A at the DOS command prompt and press Enter to view the contents of the ARP table and verify the presence of the TCP/IP Interface Module's IP Address.

2. At the DOS command prompt type:

telnet y.y.y.y 1

Press Enter.

The following message will appear:

Connecting to y.y.y.y...could not open a connection to host on port 1. Connect failed or could not open connection to Y.Y.Y.Y.

3. At the DOS command prompt type:

telnet y.y.y.y 9999

Press Enter as soon as the Telnet screen appears, press Enter again (NOTE: Telnet screen will timeout if you do not press Enter within approximately 4 seconds after the Telnet screen appears).

The Telnet Setup menu will appear on the screen (see Figure 16). Enter the required TCP/IP Interface Module's configuration settings shown in Table 4 if your console has software versions 15 - 20, or enter the settings in Table 6 if your console has software versions 21 and later.

## **NOTICE** To accept a setting already in the Telnet Setup menu, press Enter to accept the value and skip to the next selection.

4. After completing the TCP/IP Interface Module's configuration, connect the module to the customer's network.

Press 9 and Enter to save settings and exit Telnet. A screen will display 'Parameters stored...Connection to host lost (see Figure 16).

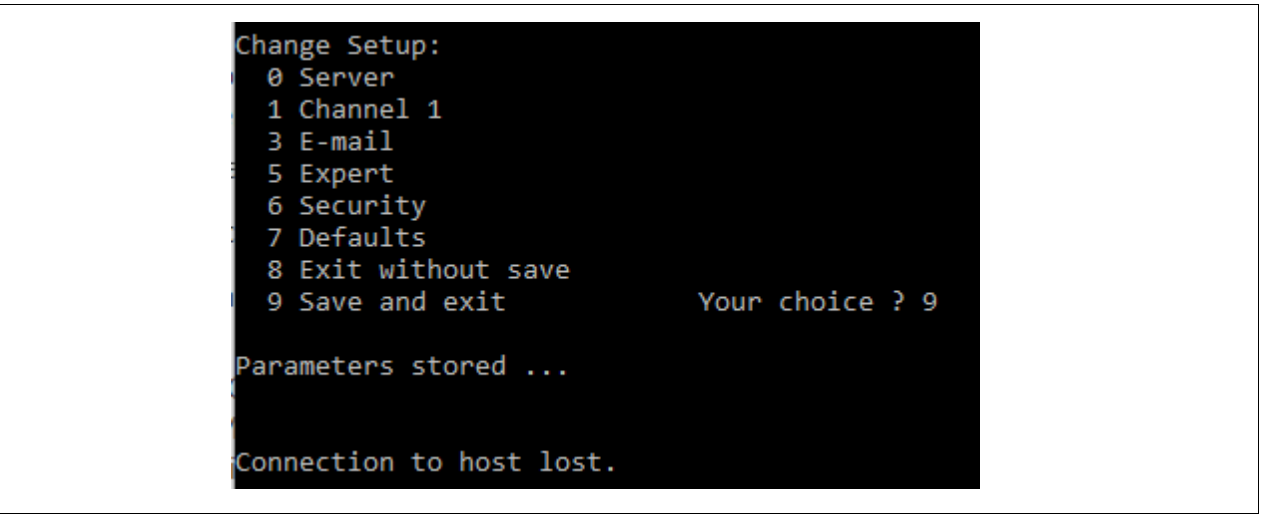

Figure 16. Telnet Menu Screen

**NOTICE** Depending on your Telnet configuration, it may be possible to scroll up on the above window and see additional settings.

| Table 4. Telnet | Setup Menu Settinas | (Consoles with V15                      | - 20 Software) |
|-----------------|---------------------|-----------------------------------------|----------------|
|                 |                     | (00000000000000000000000000000000000000 |                |

| Menu Selection                                                          | Setting                                                    |  |  |
|-------------------------------------------------------------------------|------------------------------------------------------------|--|--|
| BASIC PARAMETERS - to access, select Change Setup option 0, press Enter |                                                            |  |  |
| IP Address (of console)                                                 | (get from your network administrator)                      |  |  |
| Gateway                                                                 | (get from your network administrator)                      |  |  |
| Netmask's number of bits for host part                                  | (get from your network administrator, or get from Table 5) |  |  |
| Telnet config password                                                  | (N)                                                        |  |  |

#### CHANNEL 1 - to access, select Change Setup option 1, press Enter

| Baud rate            | 9600                                                                                                    |  |
|----------------------|----------------------------------------------------------------------------------------------------|--|
| I/F Mode             | 4C                                                                                                    |  |
| Flow                 | 00                                                                                                    |  |
| Port                 | 10001                                                                                                    |  |
| Connect Mode         | C4 (incoming net connection - accept unconditional; startup - manual connection)                         |  |
| Remote IP Adr        | IP address of the computer the console will call on dialout. Example: 010.002.001.0591                   |  |
| (Remote) port        | port of the remote computer                                                                              |  |
| Disconn Mode         | 80 (with DTR drop)                                                                                       |  |
| Flush Mode           | 00                                                                                                    |  |
| Disconn Time (mm:ss) | 01:30 (Note: to enter Disconn time, first enter minutes press Enter, then enter seconds and press Enter) |  |
| Sendchar1            | 00                                                                                                    |  |
| Sendchar2            | 00                                                                                                    |  |

<sup>1</sup>When setting up the console to dial out, enter CXXX for receiver phone number - where xxx is the last set of digits in the Remote IP Address set in Channel 1 of the Telnet Setup menu. For example, if you have a remote IP address of 010.002.001.059, you would enter C059.

#### SECURITY - to access, select Change Setup option 6, press Enter

| Telnet setup is      | enabled  |
|----------------------|----------|
| TFTP download is     | enabled  |
| Port 77FEh is        | enabled  |
| Web Server is        | enabled  |
| Enhanced password is | disabled |

SAVE AND EXIT - after making the above selections, select Change Setup option 9, press Enter

| Netmask         | Host Bits       |
|-----------------|-----------------|
| 255.255.255.254 | Do Not Use      |
| 255.255.255.252 | Not Recommended |
| 255.255.255.248 | 3               |
| 255.255.255.240 | 4               |
| 255.255.255.224 | 5               |
| 255.255.255.192 | 6               |
| 255.255.255.128 | 7               |
| 255.255.255.0   | 8               |
| 255.255.254.0   | 9               |
| 255.255.252.0   | 10              |
| 255.255.248.0   | 11              |
| 255.255.240.0   | 12              |
| 255.255.224.0   | 13              |
| 255.255.192.0   | 14              |
| 255.255.128.0   | 15              |
| 255.255.0.0     | 16              |
| 255.254.0.0     | 17              |
| 255.252.0.0     | 18              |
| 255.248.0.0     | 19              |
| 255.240.0.0     | 20              |
| 255.224.0.0     | 21              |
| 255.192.0.0     | 22              |
| 255.128.0.0     | 23              |
| 255.0.0.0       | 24              |

## Table 5. Netmasks / # Bits for Host Part

#### Table 6. Telnet Setup Menu Settings (Consoles with V21 and Later Software)

| Menu Selection | Setting |
|----------------|---------|
|                |         |
|                |         |

#### BASIC PARAMETERS - to access, select Change Setup option 0, press Enter

| IP Address (of console)                | (get from your network administrator)                      |
|----------------------------------------|------------------------------------------------------------|
| Gateway                                | (get from your network administrator)                      |
| Netmask's number of bits for host part | (get from your network administrator, or get from Table 5) |
| Telnet config password                 | (N)                                                        |

#### CHANNEL 1 - to access, select Change Setup option 1, press Enter

| Baud rate            | 9600                                                                                                    |
|----------------------|----------------------------------------------------------------------------------------------------|
| I/F Mode             | 4C                                                                                                    |
| Flow                 | 02                                                                                                    |
| Port                 | 10001                                                                                                    |
| Connect Mode         | C4 (incoming net connection - accept unconditional; startup - manual connection)                         |
| Remote IP Adr        | IP address of the computer the console will call on dialout. Example: 010.002.001.0591                   |
| (Remote) port        | port of the remote computer                                                                              |
| Disconn Mode         | 80 (with DTR drop)                                                                                       |
| Flush Mode           | 00                                                                                                    |
| Disconn Time (mm:ss) | 01:30 (Note: to enter Disconn time, first enter minutes press Enter, then enter seconds and press Enter) |
| Sendchar1            | 00                                                                                                    |
| Sendchar2            | 00                                                                                                    |

<sup>1</sup>When setting up the console to dial out, enter CXXX for receiver phone number - where xxx is the last set of digits in the Remote IP Address set in Channel 1 of the Telnet Setup menu. For example, if you have a remote IP address of 010.002.001.059, you would enter C059.

#### SECURITY - to access, select Change Setup option 6, press Enter

| Telnet setup is      | enabled  |
|----------------------|----------|
| TFTP download is     | enabled  |
| Port 77FEh is        | enabled  |
| Web Server is        | enabled  |
| Enhanced password is | disabled |

SAVE AND EXIT - after making the above selections, select Change Setup option 9, press Enter

After saving your Telnet menu setup settings for the TCP/IP Interface Module, the module can be tested to confirm communication is working.

1. At the DOS command prompt type: **Telnet y.y.y.y 10001** 

(where y.y.y.y is the IP address of the TCP/IP Interface Module and 10001 is the port number. Make sure you enter spaces as shown)

- 2. Press Enter. A blank screen will appear.
- 3. Type: **<ctrl+A>200**
- 4. Press **Enter.** The console's inventory will appear this confirms good communication between the laptop and console.

#### AFTER NETWORK SETUP OF THE TCP/IP MODULE

When using an ethernet crossover cable to configure the TCP/IP Interface Module, and programming is completed, connect the console to the network.

## **Appendix A - TCP/IP Configuration Check List**

These checklists are intended to be used in conjunction with the instructions in the TCP/IP Installation manual and with relevant setup instructions in the TLS-3XX System Setup manual.

## TCP/IP Card IP Address/Configuration Check List

|   | 1.  | What version of TLS software currently installed?                                                                                                    |  |
|---|-----|----------------------------------------------------------------------------------------------------|--|
| _ |     | Note: If Version 15 to 20 use Telnet Setup Channel 1, Flow setting = 00 (ref. Table 4 on page 19), If Version 21 or higher use Flow setting = 02 (ref. Table 6 on page 21).                                                |  |
|   | 2.  | What Communications slot is available?                                                                                                    |  |
| — |     | Note: Slot 4 requires interconnect cable and jumper change (ref. Step 3. on Page 7).                                                                                                    |  |
|   | 3.  | What is the MAC Address that is on the TLC/IP card? (example: 00-20-4a-4c-83-7d)                                                                                                    |  |
|   | 4.  | What is the IP Address that is to be assigned to the TCP/IP card?(example: 10.2.12.17)                                                                                                    |  |
|   |     | Note: Customer IT department or Internet provider must provide IP Address; (STATIC ADDRESS ONLY).                                                                                                    |  |
|   | 5.  | What is the Gateway Address that is to be assigned to the TCP/IP card?(example: 10.2.12.1)                                                                                                    |  |
|   |     | Note: Customer IT department or Internet provider must provide Gateway (Server, Router) Address.                                                                                                    |  |
|   | 6.  | Assign Netmask of 255.255.255.0 <u>unless</u> otherwise specified by Customer Network Administrator.<br>Note: Customer IT department or Internet provider must provide Netmask number of bits for Host part (see Table 5). |  |
|   | 7.  | What is the Remote IP Address that is assigned to the TCP/IP card?(example: 10.2.1.156)                                                                                                    |  |
|   |     | Note: If TCP/IP card is required to call out TLS Alarms, you must program the REMOTE IP Address in Telnet Set-<br>up Channel 1 (ref. Table 4 on page 19, or Table 6 on page 21 as appropriate).                            |  |
|   | 8.  | What is the Remote Port Number that is to be assigned to the TCP/IP card?(example: 20001).                                                                                                    |  |
|   |     | Note: For FMS locations always assign remote port 8100, otherwise contact Customer IT department or Internet provider for Remote Port Number.                                                                              |  |
|   | 9.  | Before proceeding please ensure that you have the correct TCP/IP settings and cables for your laptop as per the instructions in this manual.                                                                               |  |
|   | 10. | After completing steps 1 - 9 above, install TCP/IP card.                                                                                                    |  |
| _ |     | Note: If TCP/IP card is to be installed in a previously used communications slot, a cold start to the TLS console will be required.                                                                                        |  |
|   | 11. | After installing and configuring the TCP/IP card, verify that you can retrieve TLS Inventory through a Telnet session. Example for TLS Inventory: c:>TELNET 10.2.11.17 10001 <ctrl a="">200</ctrl>                         |  |

### **TCP/IP TLS Setup Check List**

1. Verify that the TLS Communication settings agree with those of the TCP/IP card (e.g., 9600 bps, None parity, 8 data length, 1 stop bit).

Note: Reference TLS-3XX System Setup manual (Communication Setup) for details.

2. To ensure the TLS can call out alarms, verify that Receiver Setup is complete and alarms are assigned to the proper receiver. Reference TLS-3XX System Setup manual (Phone Directory Setup) for details.

Note: When programming the RCVR PHONE number, enter the letter C and then the last three digits of the assigned REMOTE IP address (refer to Step 7 in the Installation Check List above).

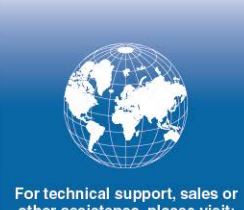

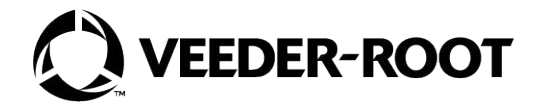

For technical support, sales or other assistance, please visit: veeder.com